# Talokaivoja vuodesta 1988

Talokaivo Oy Sähköisen kaivokortin käyttöohjeet

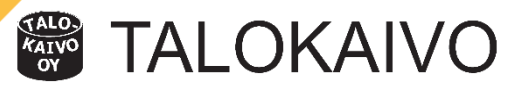

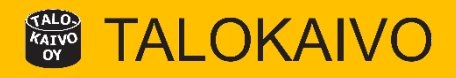

# Mikä se on?

- internetselaimessa käytettävä verkkosovellus mittatilauskaivojen tilaamiseen Jos sinulla on internet pääset kaivokorttiin vaikka matkapuhelimella
- Huom! Järjestelmän toimivuuden varmistamiseksi käytä jotain muuta internetselainta kuin IE (Internet Explorer versio 11 tai vanhempi)
- Suositus: Chrome, Firefox tai Edge

## Mitä se tuo minulle?

- Tilaukset, kun sinulle sopii 24/7
- Nopeuttaa tilauskäsittelyä
- Nopeuttaa toimituksia
- Mistä se löytyy?
  - https://talokaivo.kaivokortti.fi

## Kirjautuminen kaivokorttiin https://talokaivo.kaivokortti.fi

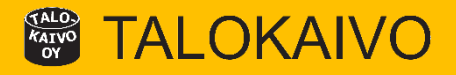

| TALO-<br>CAINO<br>OY | TAI |   | KA | IV | С |
|----------------------|-----|---|----|----|---|
| _                    |     | _ |    |    | _ |

Varoitus: Sinun pitää kirjautua sisään tai rekisteröityä ennen kuin voit jatkaa.

### Tilaa Mittatilauskaivot 24/7

- Tilaukset, kun sinulle sopii 24/7
- Nopeuttaa tilauskäsittelyä
- Nopeuttaa toimituksia

#### Mikä on sähköinen kaivokortti?

Sähköinen kaivokortti on Talokaivon palvelu avainasiakkaille. Tilaa kaivosi, kun sinun aikatauluusi sopii. Palvelu nopeuttaa tilauskäsittelyä, tilausten ja toimitusten, kaivojen toimittamista ja vähentää virheitä tilauskäsittelyssä.

#### 1. Kirjautuminen

- Syötä sähköpostiosoitteesi ja salasanasi ja paina "Kirjaudu sisään" painiketta
- Unohtuneet salasanat: xx@talokaivo.fi

#### Kirjaudu sisään

Sähköposti

esimerkki@sähköposti.fi

Salasana

Kirjaudu sisään

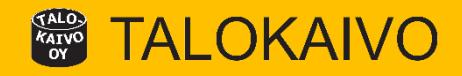

| Kaivokortti                        |                                                                         |
|------------------------------------|-------------------------------------------------------------------------|
| 1. PERUSTIEDOT                     | 1. Perustiedot                                                          |
| Valitse kaivon tyyppi              | <ul> <li>Klikkaa haluamasi kaivokategoria<br/>valikosta auki</li> </ul> |
| Viemärikaivot JVTK (7 kpl)         |                                                                         |
| Perusvesikaivot PVK (5 kpl)        |                                                                         |
| Salaojakaivot SOK (13 kpl)         |                                                                         |
| Sadevesikaivot SVK (12 kpl)        |                                                                         |
| Sadevesitarkastuskaivot SVTK (11 k | (pl)                                                                    |
| Tarkastusputket TP (2 kpl)         |                                                                         |
| Rännikaivot RK (1 kpl)             |                                                                         |
| Näytteenottokaivot NOK (3 kpl)     |                                                                         |
|                                    |                                                                         |

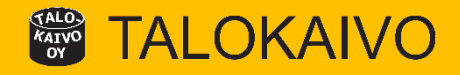

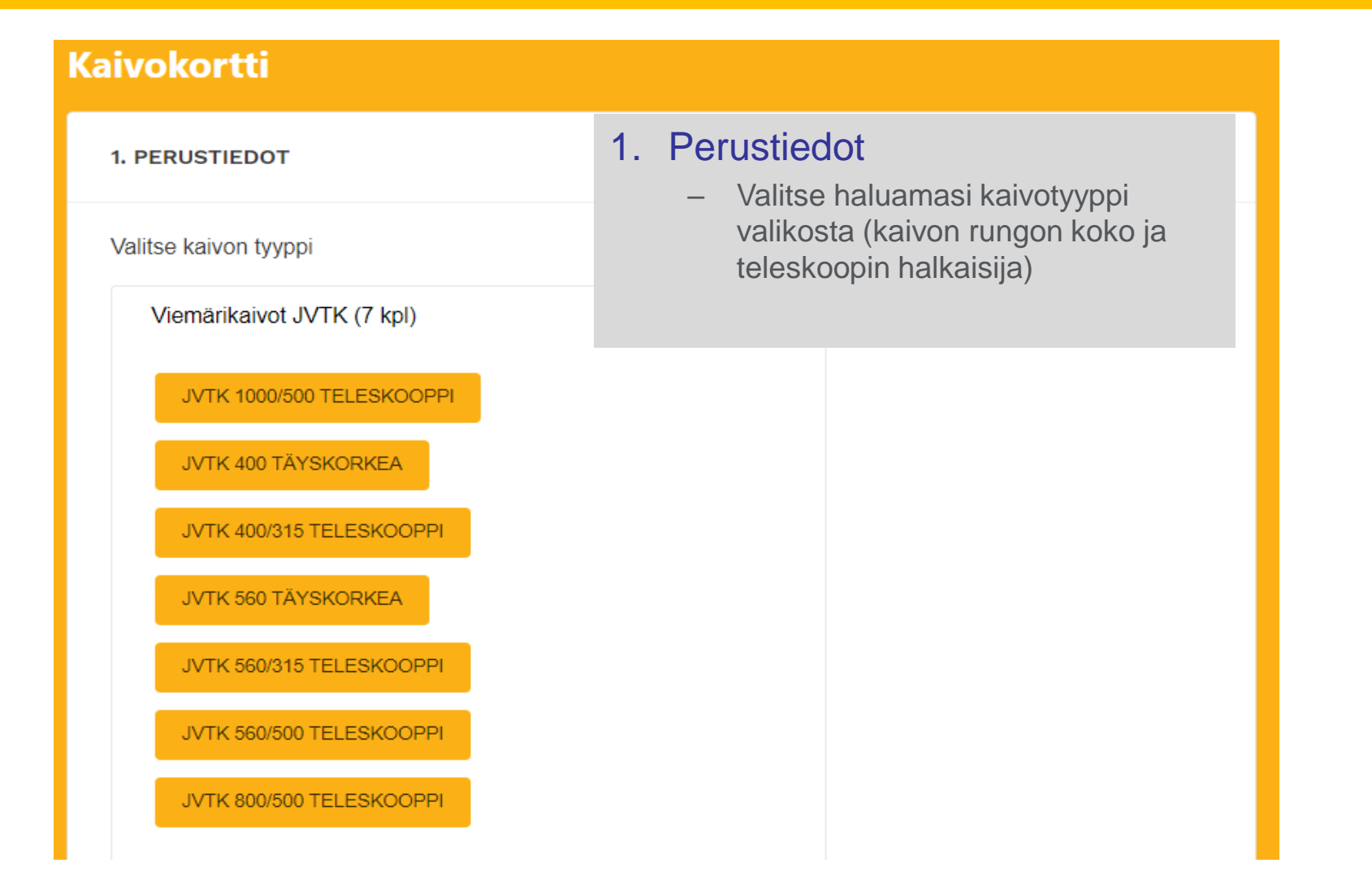

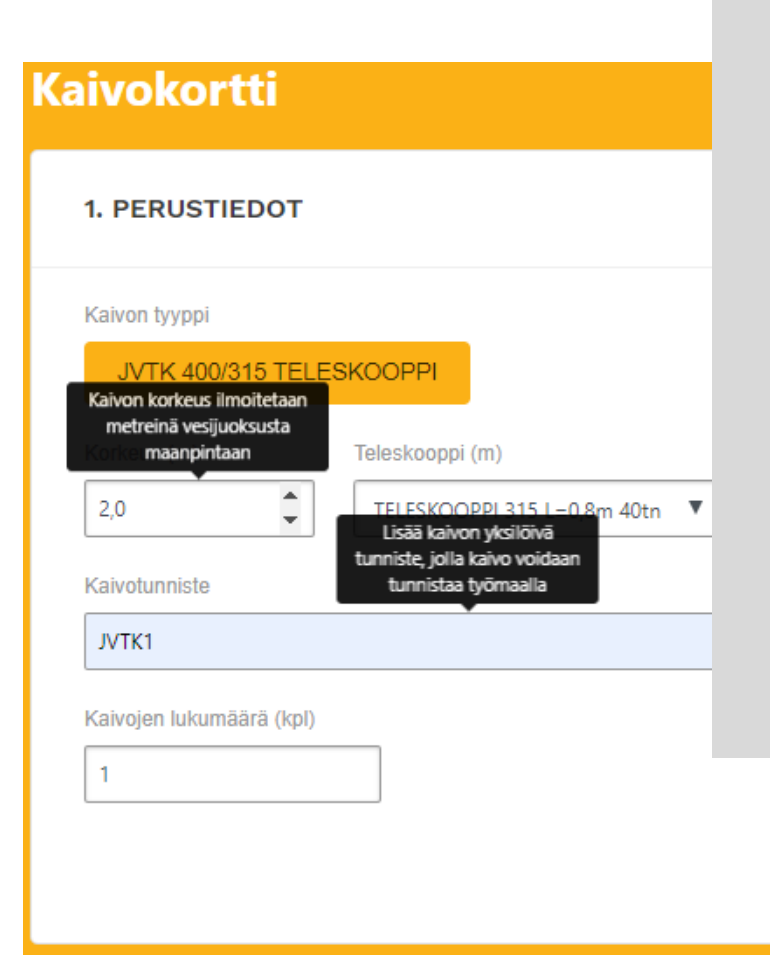

#### 1. Perustiedot

- Anna kaivon korkeus metreinä vesijuoksusta maanpintaan
- Anna kaivolle tunniste, jonka avulla kaivo jatkossa tunnistetaan sekä järjestelmissä että työmaalla esim. JVTK1 ja jos tilaat useamman samanlaisen kaivon laita tunniste esim. JVTK1-5

**AIVO** 

- Valitse kaivolle oikean mittainen teleskooppi (kaikilla kaivotyypeillä ei ole muita kuin vakiomittaisia 0,8m teleskooppeja)
- Jos tilaat useamman täsmälleen samanlaisen kaivon muuta kaivojen lukumäärä – kenttään haluttu määrä
- Kun tiedot on annettu paina "Jatka" painiketta

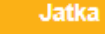

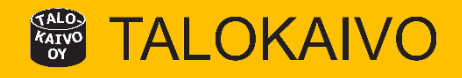

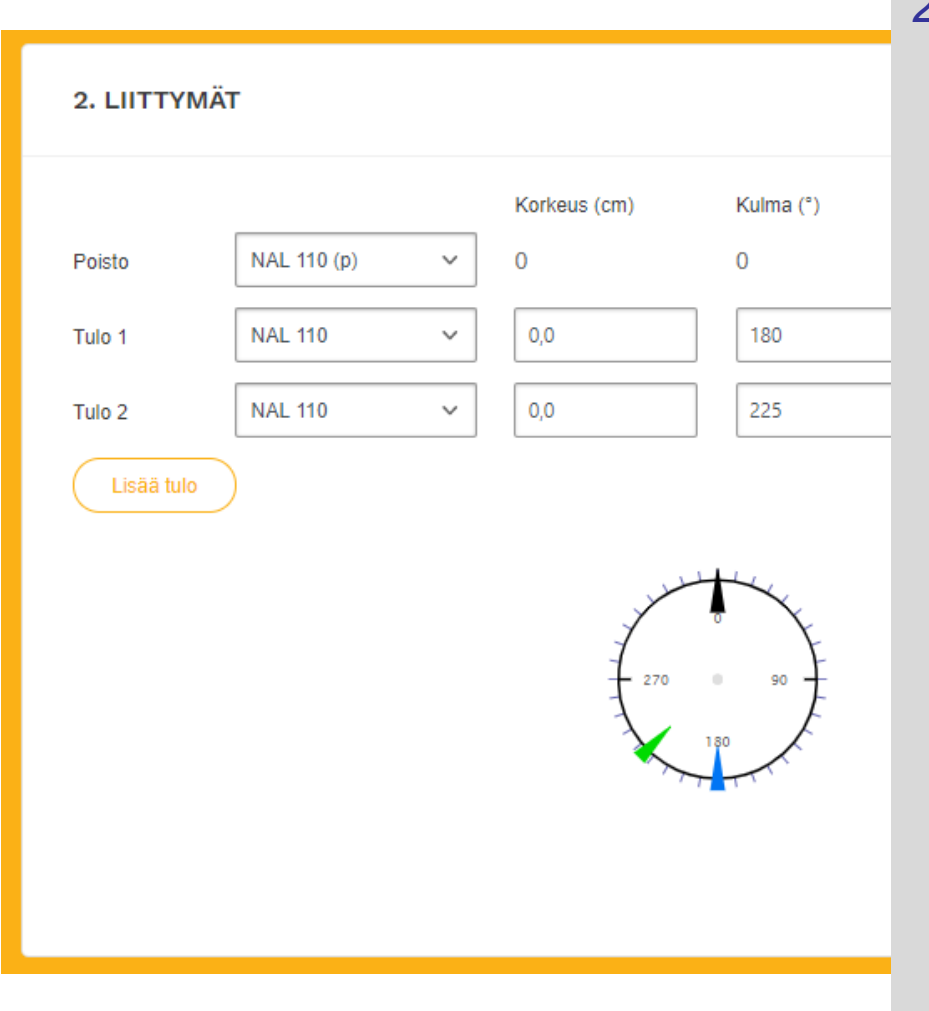

#### 2. Liittymät

- Anna kaivon poistoyhteen tiedot (putkityyppi ja halkaisija valikosta)
- Jos yhteen perässä on (p) merkintä, se tarkoittaa pisto/urosyhdettä, muuten yhde tulee aina muhvilla
- Anna kaivon tuloyhteiden tiedot (putkityyppi ja halkaisija valikosta, yhteen korkeus vesijuoksista sentteinä ja yhteen tulokulma ja mahdollinen kaato)
- Lisää tulo painikkeesta voit lisätä enemmän tuloyhteitä
- Jos kaivoon halutaan venttiili, niin se valitaan halutun tuloyhteen yhteyteen, venttiilin voi valita vain jos tuloyhteen kokoa vastaava venttiili löytyy valikoimasta (saatavilla vain tietyille kaivotyypeille!)
- Kun tiedot on annettu paina Jatka painiketta

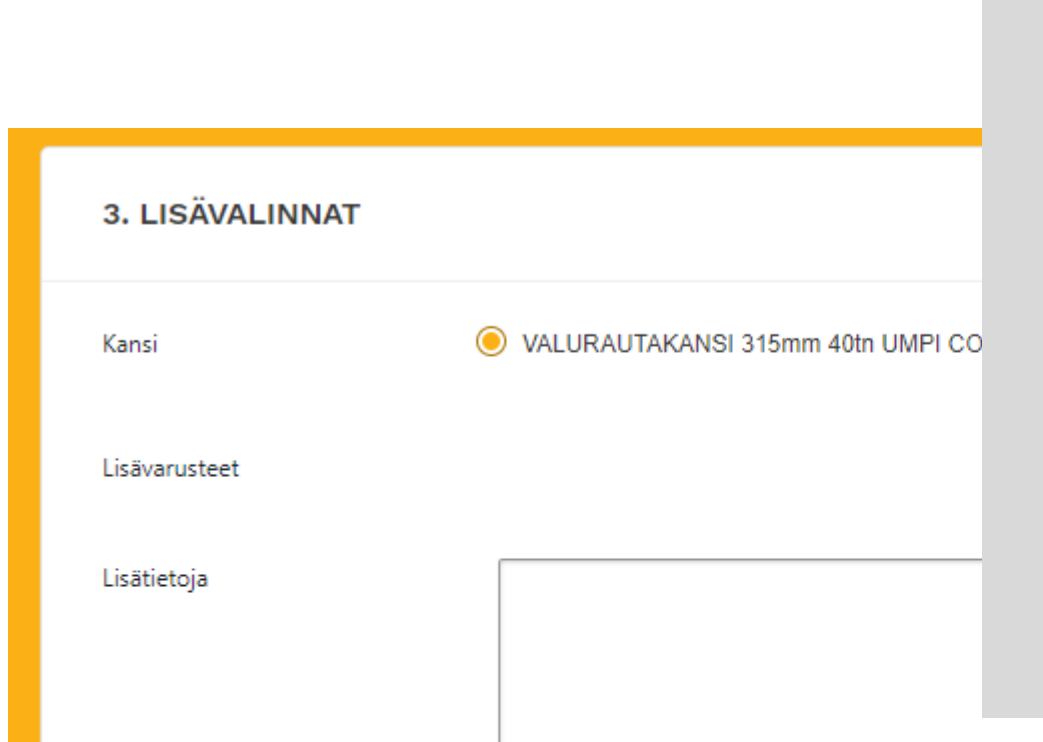

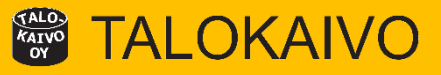

#### 3. Lisävalinnat

- Valitse kaivoon sopiva kansisto ja mahdolliset lisävarusteet (lisävarusteet on listattuna, jos ne ovat kyseiseen kaivokokoonpanoon mahdollisia)
- Lisätietokenttään voit kirjoittaa ohjeita tai muuta tarpeellista tietoa kaivon valmistukseen
- Jos kaivokortti sovelluksessa ei ole valittavana jotain tarvittavaa osaa, voit kirjoittaa siitä viestin lisätietokenttään
- Annettuasi tiedot jatka painamalla Lisää kaivo ostoskoriin

Lisää kaivo tarjouskoriin

## Talokaivo - Lisävalinnat

## **TALOKAIVO**

## Kansisto

- Valitaan kaivoon sopiva kansi valikosta
- Teleskoopin kanssa yhteensopivat kannet ovat valittavissa

## Vesilukon valinta

- Vesilukko voidaan valita vain SVK-, SVTK- ja PVK- kaivoihin ja vain silloin kuin poistoyhteen kokoa vastaava vesilukko on valikoimassa
- Vesilukon voi valita joko huuhteluputken kanssa tai ilman

## Jäätymissuoja

On valittavissa vain SVK-kaivoihin

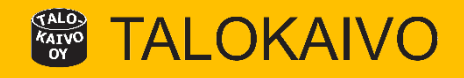

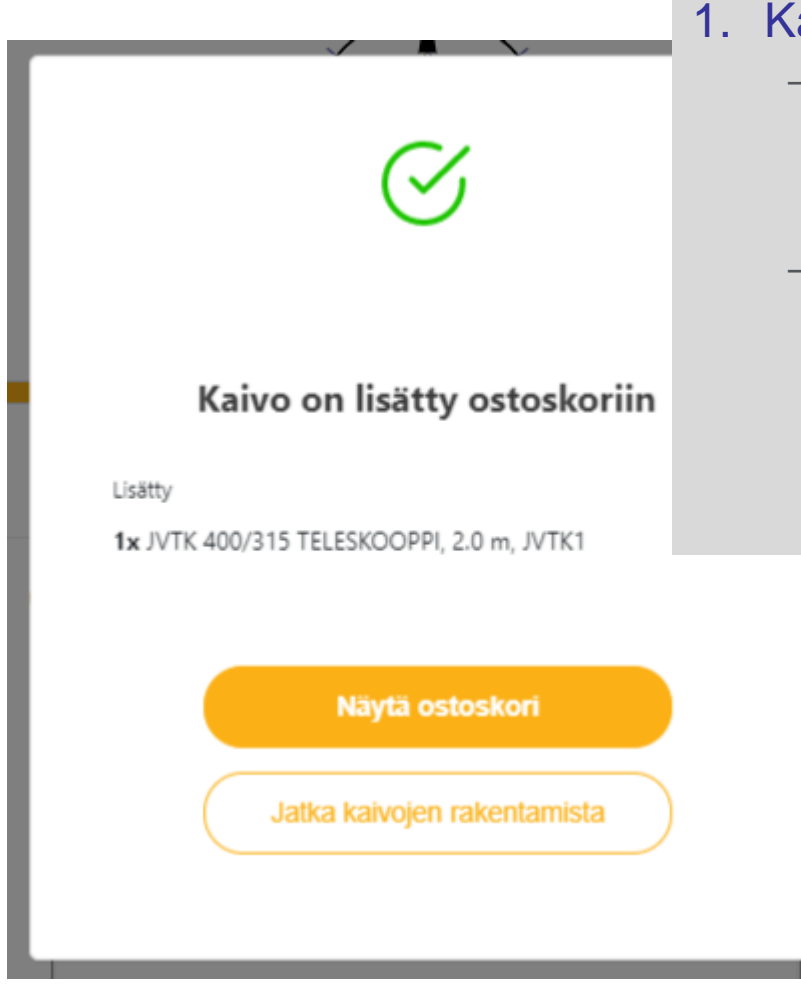

#### 1. Kaivo on lisätty ostoskoriin!

- Kun kaivo on lisätty ostoskoriin voit jatkaa joko katsomalla ostoskorin sisällön tai jatkamalla kaivojen lisäämistä tilaukselle
- Vinkki: Ostoskorin kautta voit kopioida jo tekemäsi kaivon pohjaksi seuraavalle kaivolle, jolloin osa valinnoista on jo valmiiksi täytettynä tai voit vielä muokata jo lisättyjä kaivoja ostoskorin kautta.

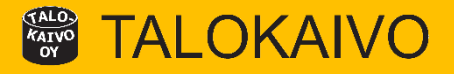

| Ostoskor                                                      | 'i                                          |    |    |                                                                                                    |   |                                          |  |
|---------------------------------------------------------------|---------------------------------------------|----|----|----------------------------------------------------------------------------------------------------|---|------------------------------------------|--|
|                                                               |                                             | 1. | Os | toskori                                                                                                    |   |                                          |  |
| Tuote<br>JVTK 400/3                                           | 315 TELESKO                                 |    | _  | Muokkaa – toiminnolla pääset<br>muokkaamaan ostoskoriin lisättyä<br>kaivoa<br>Kopioi – toiminnolla voit kopioida jo |   | Määrä                                    |  |
| Korkeus vesijuok<br>Teleskooppi<br>Kaivotunniste<br>Liittymät | ksusta                                      |    |    | tehdyn kaivon pohjaksi ja tehdä<br>siihen muutoksia (hyödyllinen jos<br>tilaat useita lähes samanlaisia<br>kaivoja) | ſ | Toiminnot<br>Muokkaa<br>Kopioi<br>Poirta |  |
| Poisto                                                        | NAL 110 (p)                                 |    | -  | Poista – toiminnolla voit poistaa                                                                                   |   | Poista                                   |  |
| Tulo 1<br>Tulo 2                                              | NAL 110<br>NAL 110                          |    |    | Ostoskonsta kaivon<br>Tilaa kaivot – paipikkeella pääset                                                            |   |                                          |  |
| <mark>Lisävalinna</mark><br><sub>Kansi</sub><br>Lisätietoja   | <b>Lisävalinnat</b><br>Kansi<br>Lisätietoja |    |    | seuraavaan vaiheeseen eli<br>täyttämään toimitusta koskevat<br>tiedot                                               |   |                                          |  |
|                                                               |                                             |    | _  | Lisää uusi kaivo – toiminnolla<br>pääset tekemään aloitussivulta<br>alkaen uuden kaivon                             |   |                                          |  |
| Lisää                                                         | ä uusi kaivo                                |    |    |                                                                                                    |   | Tilaa kaivot                             |  |

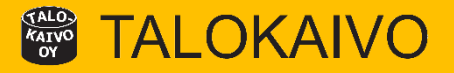

| <ul><li>Etu- ja sukunimi</li><li>Sähköpostiosoite</li></ul>                                                                                                    |
|----------------------------------------------------------------------------------------------------|
| <ul> <li>Puhelinnumero</li> <li>Yrityksen käyntiosoite</li> <li>Yrityksen nimi</li> <li>Tiedot on ennalta täytetty, mutta<br/>voit muuttaa niitä tässä yhteydessä</li> </ul> |
|                                                                                                    |
|                                                                                                    |
|                                                                                                    |

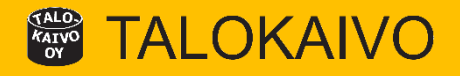

|            |                         | Postitoimipaik                                                                    | ia<br>                                                                                                 |                                                                                                    |
|------------|-------------------------|-----------------------------------------------------------------------------------|----------------------------------------------------------------------------------------------------|----------------------------------------------------------------------------------------------------|
|            |                         | Postitoimipaiki                                                                   | GA                                                                                                    |                                                                                                    |
|            |                         | Postiloimipalid                                                                   | ka                                                                                                    |                                                                                                    |
|            |                         | Postitoimipaik                                                                    | Ka<br>                                                                                                 |                                                                                                    |
|            |                         | Postiloimipaik                                                                    | ka                                                                                                    |                                                                                                    |
|            |                         |                                                                                   |                                                                                                    |                                                                                                    |
|            |                         |                                                                                   |                                                                                                    |                                                                                                    |
|            |                         |                                                                                   |                                                                                                    |                                                                                                    |
|            |                         |                                                                                   |                                                                                                    |                                                                                                    |
|            |                         |                                                                                   |                                                                                                    |                                                                                                    |
|            |                         |                                                                                   |                                                                                                    |                                                                                                    |
| ELESKOOP   | 2 m<br>TELESKO<br>JVTK1 | 00PPI 315 L=0,8m                                                                  | 40tn CD                                                                                                |                                                                                                    |
|            |                         |                                                                                   |                                                                                                    |                                                                                                    |
|            |                         | Korkeus                                                                           | Kulma                                                                                                  | Kaato                                                                                                    |
| AL 110 (p) |                         | 0 cm                                                                              | 0*                                                                                                    | 0 cm/m                                                                                                    |
| AL 110     |                         | 0 cm                                                                              | 225 *                                                                                                  | 0 cm/m                                                                                                    |
|            |                         |                                                                                   |                                                                                                    |                                                                                                    |
|            | VALURA                  | LITAKANSI 315mm                                                                   | 40th UMPI CD                                                                                           |                                                                                                    |
|            | ELESKOOP                | ELESKOOPPI<br>2 m<br>TELESKO<br>JVTK1<br>AL 110 (p)<br>AL 110<br>AL 110<br>VALURA | Korksus           AL 110 (p)         0 cm           AL 110         0 cm           VALURAUTAKANSI 315mm | ELESKOOPPI           2 m<br>TELESKOOPPI 31S L=0,8m 40tn CD<br>JVTK1           Korkeus           Korkeus         Kulma           AL 110 (p)         0 cm         0*           AL 110         0 cm         225 *           VALURAUTAKANSI 315mm 40tn UMPI CD |

#### 1. Toimitustiedot

Määrä

1 kol

Lähetä tilaus

- Valitse toimitustapa:Toimitus työmaalle tai Nouto (tehtaalta)
- Täytä tilausta koskevat toimitustiedot ja toivottu toimituspäivä
- Huom! Tilausviite =
   Kohteen/työmaan nimi (tärkeä tieto tilauksen jatkokäsittelyssä ja toimituksen yhteydessä!)
- Anna työmaan osoite ja viite vaikka valitsisit toimitustavaksi noudon, tämä helpottaa kaivojen toimittamista oikealle työmaalle ja kohdistamista tilaukselle
- Painamalla Lähetä tilaus painiketta tilaus siirtyy Talokaivon järjestelmään käsiteltäväksi

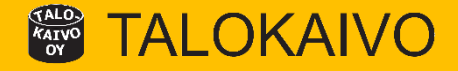

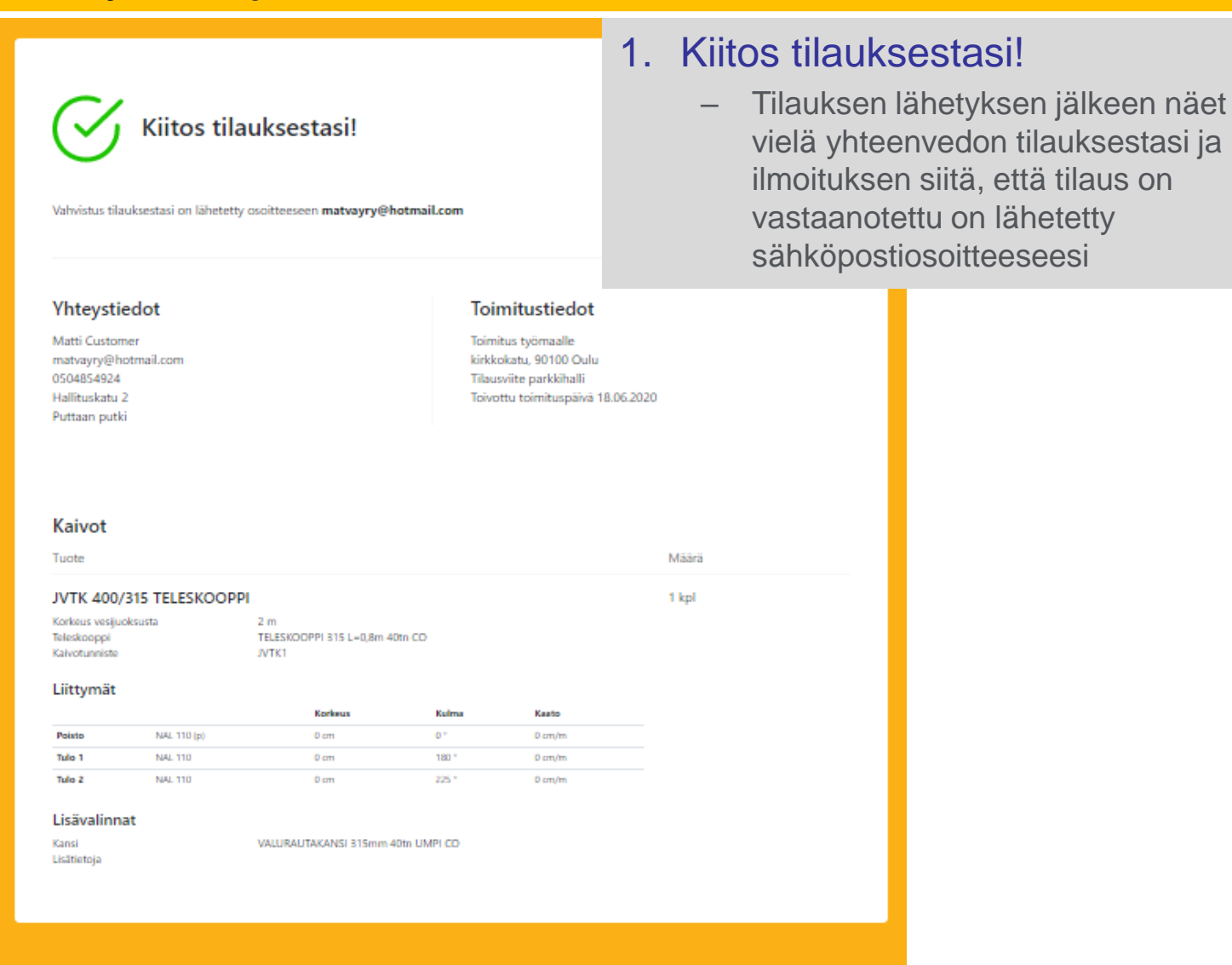

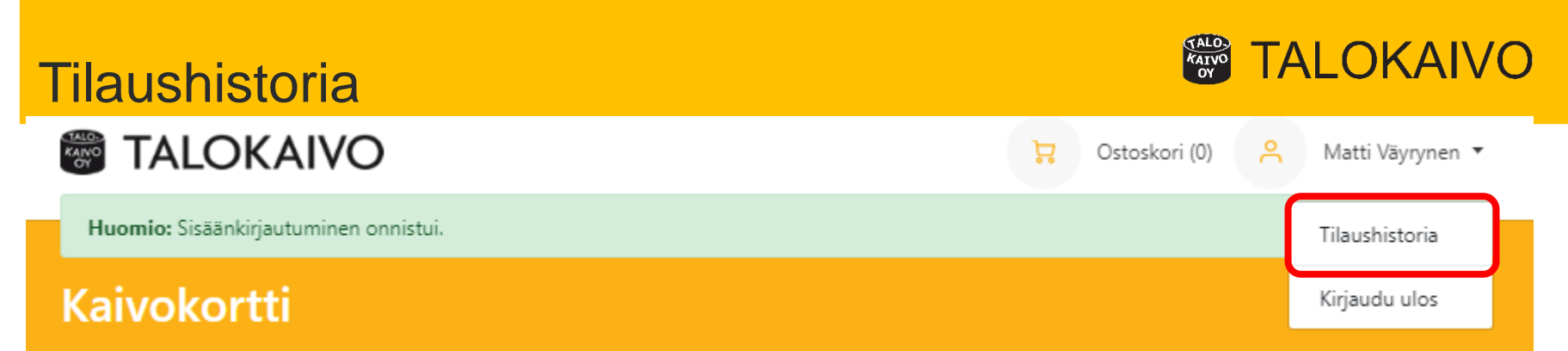

- Aiemmin tehtyjen tilausten tiedot löytyvät Tilaushistoria painikkeen takaa ja se löytyy käyttäjänimen vierestä yläpalkista
- Siellä on päivämäärän mukaan (uusin ensin) listattuna tekemäsi tilaukset sekä niiden tila
- Päivämäärää klikkaamalla näet tilauksen sisällön sekä tarkemmat toimitustiedot

## Tilaushistoria

| Päivämäärä | Tila                 | Sisältö   | Toimitustiedot                                |
|------------|----------------------|-----------|-----------------------------------------------|
| 09.06.2020 | Tilaus käsittelyssä  | 3 Kaivoa  | Nouto                                         |
| 09.06.2020 | Tilaus vastaanotettu | 1 Kaivoa  | Toimitus työmaalle<br>Peltokatu 7, 90100 Oulu |
| 09.06.2020 | Tilaus käsittelyssä  | 10 Kaivoa | Toimitus työmaalle<br>Liitintie 6, 90600 Oulu |